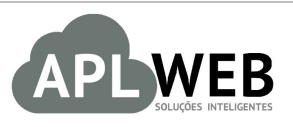

## PROCEDIMENTO OPERACIONAL PADRÃO - POP

| Procedimento Iniciando uma Ordem de Produ<br>Gestor                                        |  |                        |            |  |  |  |
|--------------------------------------------------------------------------------------------|--|------------------------|------------|--|--|--|
|                                                                                            |  | ara indústrias têxtil  |            |  |  |  |
| SISTEMA APLWEB<br>DEPARTAMENTO(S) INDUSTRIAL/PCP/PRODUÇÃO<br>MÓDULO/MENU PRODUTOS/SERVIÇOS |  | Data de Publicação 25  |            |  |  |  |
|                                                                                            |  | Data da Revisão        | 25/01/2019 |  |  |  |
| APLWEB SOLUÇÕES INTELIGENTES                                                               |  | Versão do Documento Nº | 2.0        |  |  |  |

#### 1. Descrição

Este Procedimento Operacional Padrão define as etapas necessárias de como emitir uma Ordem de produçao no Sistema APLWeb.

#### 2. Responsáveis:

Relacionar abaixo as pessoas que detém papel primário no POP, dentro da ordem em que a atividade é executada, preferencialmente incluir dados de contato como e-mail e telefone.

#### a. LISTA DE CONTATOS:

| Nº | Nome        | Telefone | e-mail |
|----|-------------|----------|--------|
| 4  | Titular:    |          |        |
| T  | Substituto: |          |        |
| 2  | Titular:    |          |        |
| 2  | Substituto: |          |        |

#### 3. Requisitos:

É necessário está conectado com um usuário e senha que tenha permissão para acessar as opções abaixo descritas. Para emitir uma Ordem de Produção é necessário ter o próprio produto cadastrado, as máquinas e as fases de produção se for utilizado o acompanhamento cronológico de fases de produção. Ainda é necessário cadastrar a composição dos produtos a serem produzidos e dar entrada nesses produtos de matéria prima.

#### 4. Atividades:

Abaixo estão os passos necessários para se emitir uma Ordem de Produção no APLWeb.

Passo 1. No menu do topo clique na opção "Produtos/Serviços".

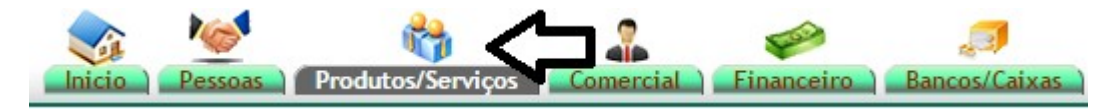

Passo 2. No menu da lateral esquerdo Artigos, escolha a opção Ordem de Produção.

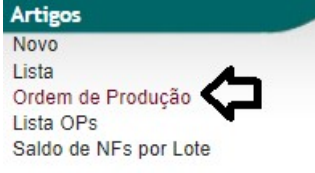

Criar Ordem de Produção

**Passo 3.** Aparecerá um formulário com dois tópicos: Informações iniciais para criação da ordem de produção e informações do artigo principal da ordem de produção. Preencha-os e clique em "Criar ordem de produção".

|                                                                                     | Informações iniciais para criação da Ordem de Produção                                                                                                    |
|-------------------------------------------------------------------------------------|----------------------------------------------------------------------------------------------------|
| Cliente                                                                             | ALCISLEI MENEZES 🕼 * Não é um campo obrigatório na Ordem de Produção                                                                                                    |
| Estoque                                                                             | FABRICA T - [Campo obrigatório]                                                                                                    |
| Data emissão                                                                        | 29/01/2019                                                                                                    |
| Data previsão                                                                       | 13/02/2019                                                                                                    |
| Observação                                                                          |                                                                                                    |
|                                                                                     |                                                                                                    |
|                                                                                     |                                                                                                    |
|                                                                                     |                                                                                                    |
|                                                                                     | Informações do Artigo Principal da Ordem de Produção                                                                                                    |
| Artigo Principal                                                                    | Informações do Artigo Principal da Ordem de Produção<br>00200004000U - MALHA POWER 170GR Carregar Notas - [Campo obrigatório]                                                                                                    |
| Artigo Principal<br>Nota fiscal                                                     | Informações do Artigo Principal da Ordem de Produção<br>00200004000U - IMALHA POWER 170GR Carregar Noas - [Campo obrigatório]<br>123456 - Lote: 1120 - FIO 100% ALGODAO OE V - [Campo obrigatório]                                                                                                    |
| Artigo Principal<br>Nota fiscal<br>Máquina                                          | Informações do Artigo Principal da Ordem de Produção<br>00200004000U - MALHA POWER 170GR Carregor Notas - [Campo obrigatório]<br>123456 - Lote: 1120 - FIO 100% ALGODAO OE V - [Campo obrigatório]<br>SPLIT (S/N) V - [Campo obrigatório]                                                                                                |
| Artigo Principal<br>Nota fiscal<br>Máquina<br>Peso Rolo (g)                         | Informações do Artigo Principal da Ordem de Produção         00200004000U - MALHA POWER 170GR       Carregar Notas       - [Campo obrigatório]         123456 - Lote: 1120 - FIO 100% ALGODAO OE ▼       - [Campo obrigatório]         SPLIT (SIN)       ▼       - [Campo obrigatório]         20000       >       - [Campo obrigatório] |
| Artigo Principal<br>Nota fiscal<br>Máquina<br>Peso Rolo (g)<br>Voltas               | Informações do Artigo Principal da Ordem de Produção O0200004000U - MALHA POWER 170GR Carrepar Noas - [Campo obrigatório] 123456 - Lote: 1120 - FIO 100% ALGODAO OE  - [Campo obrigatório] SPLIT (SIN) - [Campo obrigatório] 20000 20                                                                                                    |
| Artigo Principal<br>Nota fiscal<br>Máquina<br>Peso Rolo (g)<br>Voltas<br>Quantidade | Informações do Artigo Principal da Ordem de Produção<br>0020004000U - MALHA POWER 170GR Carrepar Noas - [Campo obrigatório]<br>123456 - Lote: 1120 - FIO 100% ALGODAO OE • - [Campo obrigatório]<br>SPLIT (S/N) • - [Campo obrigatório]<br>2000<br>20<br>20<br>- [Campo obrigatório]                                                     |

**<u>OBS1</u>**: O artigo principal que o segundo tópico do formulário se refere é o artigo que será incluído inicialmente para que os outros possam ser incluídos após a criação da ordem.

**<u>OBS2</u>**: A opção "Carregar notas" presente no formulário tem a função de trazer notas de entrada de matéria prima que compõe o produto.

#### Detalhamento do Formulário

Cliente: Cliente que está solicitando o produto a ser produzido;

**Estoque:** Estoque que entrará o produto após sua produção;

Data de emissão: Data de criação da ordem;

Data previsão: Data prevista para conclusão da ordem;

Artigo principal: Artigo que será adicionado primeiro;

**Nota fiscal:** Nota fiscal de entrada de matéria prima que está presente na composição do produto produzido;

Máquina: Máquina que será utilizada;

**Peso rolo:** Peso do rolo a ser produzido. Lembrando que esse peso já está pré-determinado pelo parâmetro;

Voltas: Número de voltas necessárias para produzir o tecido;

Quantidade:

|         | 1901.0104 | Título: | Iniciando uma Ordem de Produção para indústrias | Versão: | 2.0 |
|---------|-----------|---------|-------------------------------------------------|---------|-----|
| FOF Nº. |           |         | têxtil                                          |         |     |

Rolos: Número de rolos.

**Passo 4.** Depois de criar a ordem de produção, inclua o restante dos produtos que farão parte dessa ordem no campo "Produto". Assim como no formulário inicial, irá pedir a nota de matéria prima relacionada ao produto, o número de voltas, a quantidade do produto e calculará o número de rolos a serem produzidos. Após preencher esses dados, clique em "Adicionar".

| Rel.                | OP000992                                                                                            |                                    |                                         |         |                             |                           |              |                            |                       |                                |                            |
|---------------------|----------------------------------------------------------------------------------------------------|------------------------------------|-----------------------------------------|---------|-----------------------------|---------------------------|--------------|----------------------------|-----------------------|--------------------------------|----------------------------|
| Data emissão        | 29/01/2019 Agora                                                                                    |                                    |                                         |         |                             |                           |              |                            |                       |                                |                            |
| Data previsão       | 13/02/2019 Agora                                                                                    |                                    |                                         |         |                             |                           |              |                            |                       |                                |                            |
| Cliente             | ALCISLEI MENEZES                                                                                    |                                    |                                         |         |                             |                           |              |                            |                       |                                |                            |
| Estoque             | FABRICA                                                                                             |                                    |                                         |         |                             |                           |              |                            |                       |                                |                            |
| Nota Fiscal         | 123456                                                                                              |                                    |                                         |         |                             |                           |              |                            |                       |                                |                            |
| Máquina             | SPLIT                                                                                               |                                    |                                         |         |                             |                           |              |                            |                       |                                |                            |
| Peso Rolo (s)       | 20000                                                                                               |                                    |                                         |         |                             |                           |              |                            |                       |                                |                            |
| Voltas              | 20                                                                                                  |                                    |                                         |         |                             |                           |              |                            |                       |                                |                            |
| Observação          |                                                                                                    |                                    |                                         |         |                             |                           |              |                            |                       |                                |                            |
| Situação            | Rascunho                                                                                            |                                    |                                         |         |                             |                           |              |                            |                       |                                |                            |
|                     |                                                                                                    |                                    |                                         |         |                             |                           |              |                            |                       |                                | -                          |
| Adicion             | ar itens à ordem de produçi                                                                         | ăo: OP0009                         | 92                                      |         |                             | - Vik                     | Ŷ            | <u></u>                    | -                     |                                |                            |
| Adicion<br>Produto: | ar itens à ordem de produçi<br>20200004002U - MALHA POWER 1703                                      | ăo: OP0009                         | 92 056 - Lote: 1120 - FIO 100% ALGOD/ • | Máquina | SPLIT (S/N)                 | ▼ Volta                   | Valtas       | Qtde.: 2000                | Rolos:                | Confirmar<br>(Longiana)<br>100 | Eliminar<br>C<br>Adicionar |
| Adicion<br>Produto: | ar itens à ordem de produçi<br>202020004002U - MALHA POWER 1705<br>NF/I<br>Produto                  | ăo: OP0009<br>.ote: NF: 1234       | 92 056 - Lote: 1120 - FIO 100% ALGOD/ • | Máquina | SPLIT (S/N)                 | ▼ Volta<br>Máquina        | Voltas       | Qtde.: 2000<br>Qtde        | Rolos:                | Confirmar<br>Confirmar         | Eliminar<br>C<br>Adicionar |
| Adicion<br>Produto: | ar itens à ordem de produçi<br>00200004002U - MALHA POWER 170G<br>Produto<br>O0200004000U - MALHA I | NF: 1234           POWER 170GR - ( | 92<br>56 - Lote: 1120 - FIO 100% ALGOD/ | Máquina | SPLIT (S/N)<br>Lote<br>1120 | Volta<br>Máquina<br>SPLIT | Voltas<br>20 | Qtde.: 2000<br>Qtde<br>200 | Rolos:<br>Rolos<br>10 | Confirmar                      | Eliminar<br>Adicionar      |

**Passo 5.** Ao adicionar todos os produtos na ordem de produção, clique em "Confirmar".

| -             |                    |
|---------------|--------------------|
| Ref.          | OP000992           |
| Data emissão  | 29/01/2019 📄 Agora |
| Data previsão | 13/02/2019 Agora   |
| Cliente       | ALCISLEI MENEZES 🦇 |
| Estoque       | FABRICA            |
| Nota Fiscal   | 123456             |
| Máquina       | SPLIT              |
| Peso Rolo (s) | 2000               |
| Voltas        | 20                 |
| Observação    |                    |
| Situação      | Rascunho           |
|               |                    |

Assim como as outras ordens, você poderá imprimir a guia da ordem de produção. Observe:

| A | LPELO         |
|---|---------------|
|   | MODA FEMININA |

| Nº DA OP:        | OP000992     |        |     |
|------------------|--------------|--------|-----|
| DATA DE EMISSÃO: | 29/01/2019   |        |     |
| ESTOQUE:         | FABRICA      |        |     |
| PESO ROLO (g):   | 20000        | ROLOS: | 10  |
| NOTA FISCAL:     | 123456       | TOTAL: | 200 |
| CLIENTE:         | ALCISLEI MEI | VEZES  |     |

| ORDEM DE PRODUÇÃO |                 |  |  |  |  |
|-------------------|-----------------|--|--|--|--|
|                   | O P 0 0 0 9 9 2 |  |  |  |  |

| ARTIGOS DA ORDEM DE PRODUÇÃO |              |                   |      |         |        |       |       |  |
|------------------------------|--------------|-------------------|------|---------|--------|-------|-------|--|
| 0.F.                         | Ref.         | Descrição         | Lote | Máquina | Voltas | Qtde. | Rolos |  |
| 014876                       | 00200004000U | MALHA POWER 170GR | 1120 | SPLIT   | 20     | 200   | 10    |  |
| TOTAL:                       |              |                   |      |         |        |       | 10    |  |

|         | 1901.0104 | Título: | Iniciando uma Ordem de Produção para indústrias | Versão: | 2.0 |
|---------|-----------|---------|-------------------------------------------------|---------|-----|
| FUP Nº: |           |         | têxtil                                          |         |     |

**Passo 6.** Fechando a ordem de produção. Ao concluir o processo de produção, clique na opção "Fechar", ainda na ficha da OP.

| Ordem         | de Produção OP000992                        |       |      |         |        |      |          |                  |
|---------------|---------------------------------------------|-------|------|---------|--------|------|----------|------------------|
| Ref.          | OP000992                                    |       |      |         |        |      |          |                  |
| Data emissão  | 29/01/2019                                  |       |      |         |        |      |          |                  |
| Data previsão | 13/02/2019                                  |       |      |         |        |      |          |                  |
| Cliente       | ALCISLEI MENEZES 👾                          |       |      |         |        |      |          |                  |
| Estoque       | FABRICA                                     |       |      |         |        |      |          |                  |
| Nota Fiscal   | 123456                                      |       |      |         |        |      |          |                  |
| Máquina       | SPLIT                                       |       |      |         |        |      |          |                  |
| Peso Rolo (s) | 20000                                       |       |      |         |        |      |          |                  |
| Voltas        | 20                                          |       |      |         |        |      |          |                  |
| Observação    |                                             |       |      |         |        |      |          |                  |
| Situação      | Em aberto                                   |       |      |         |        |      |          |                  |
|               |                                             |       |      |         |        |      | Imprimir | Modif Ear Fechar |
| Num. OF       | Produto                                     |       | Lote | Máquina | Voltas | Qtde | Rolos    |                  |
| 014876        | D0200004000U - MALHA POWER 170GR - CRU / KG |       | 1120 | SPLIT   | 20     | 200  | 10       | 1 🗟 😜            |
|               |                                             | Total |      |         |        | 200  | 10       |                  |

**Passo 7.** Aparecerá uma nova tela pedindo que informe a quantidade de produtos de composição perdidos. Informe a quantidade e clique em "Sim".

| Fechar Ordem de Produção                                                                       | :       |
|------------------------------------------------------------------------------------------------|---------|
| Informe a perca dos produtos de composição em kilos (Kg):<br>MALHA POWER 170GR: 2 Kg tolerados | 2       |
| Confirma o Encerramento da Ordem de Produção ?                                                 | Sim Não |

Depois disso, a ordem mudará o status para Encerrada. Você poderá imprimir o formulário de produção do produto clicando no ícone  $\square$ .

2.0

| ALPELO           |           |            |             |               |               | ORDEM DE FABRICAÇÃO |          |       |          |          |       |                                                                                                    |
|------------------|-----------|------------|-------------|---------------|---------------|---------------------|----------|-------|----------|----------|-------|----------------------------------------------------------------------------------------------------|
| Nº DA OF: 014876 |           |            |             |               |               | ٦_                  |          |       |          |          |       |                                                                                                    |
| ARTIGO: MALHA PO |           |            |             |               | 170GR         |                     |          | 1     |          | 014      |       |                                                                                                    |
|                  | SO TOTAL: | 200 Ka     | ROLOS       | : 10          |               | 1                   |          |       |          |          |       |                                                                                                    |
| D                | ATA DE    | EMISSÃO:   | 29/01/2019  | 1             | PREV          | PREV 13/02/2019     |          | 1     |          |          |       |                                                                                                    |
|                  |           | ESTOQUE:   | FABRICA     |               |               |                     |          | OBSE  | RVACOES. |          |       |                                                                                                    |
|                  | 0         | MÁQUINA:   | SPLIT       |               | L.F.A         |                     |          |       | nançors. |          |       |                                                                                                    |
|                  | PESO      | ROLO (g):  | 20000       |               | VOLTAS        | VOLTAS: 20          |          | 11    |          |          |       |                                                                                                    |
| 8                | NO        | TA FISCAL: | 123456      | 23456 OP: OPC |               | OPOO                | 0992     | 11    |          |          |       |                                                                                                    |
|                  |           | CLIENTE:   | ALCISLEI M  | ENE2          | 'ES           |                     |          |       |          |          |       |                                                                                                    |
|                  |           |            |             | LIST          | TA DE MATERIA | IS DA               | DRDEM DI | FABRI | CACÃO    |          |       | and the second second second second second second second second second second second second second second second |
| Código           | _         | Descrică   | 0           | -             | Lote          | F                   | Torcão   | 10    | Otde     | Perc.    | Total | Un.                                                                                                    |
| 00300014000U     |           | FIO 100%   | ALGODAO     | 0E            | 1120          |                     | .7/2.5   |       | 0.96     | 96 %     | 192   | Kg                                                                                                    |
| 00200005000U     |           | FIO ELAST  | TANO        |               | 1120          |                     |          |       | 0.04     | 4 %      | 8     | Kg                                                                                                    |
|                  |           | -          | APONTA      | MEN'          | TO POR TURNO  |                     |          |       |          |          |       |                                                                                                    |
| TURNO            |           | DATA INIC/ | AL DATA FIN | IAL           | VOLTAS        |                     | OPERADO  | R     |          |          |       |                                                                                                    |
| A                |           |            | -           | -             |               |                     |          |       | _        |          |       |                                                                                                    |
| В                | _         |            | -           | _             |               |                     |          |       |          |          |       |                                                                                                    |
| с                |           |            | 1           | 1             |               |                     |          |       |          |          |       |                                                                                                    |
| ANOTAÇÕES        |           |            |             |               |               |                     |          |       |          |          |       |                                                                                                    |
|                  |           |            |             | _             |               |                     |          |       |          |          |       |                                                                                                    |
|                  |           |            |             |               |               | REVIS               | 6AO      |       |          |          |       |                                                                                                    |
| DATA: /          | Inet      | M          | latr.:      | Inel          | E.c.          | Turn                | 0:       |       | In Over  | Maquina: | l ann |                                                                                                    |
| Peça             | Der.      | -          | req.        | Der           | . Pres        | q.                  | Soma     | _     | Ia Qual. | za Qual. | Larg. | Metros                                                                                                    |
|                  | -         |            |             | +             |               |                     | -        | _     |          |          |       |                                                                                                    |
|                  | <u> </u>  |            |             | +-            |               |                     | +        | _     |          |          | +     | -                                                                                                    |
|                  | <u> </u>  |            |             | +             |               |                     | +        |       | + +      |          | -     | -                                                                                                    |
|                  | <u> </u>  |            |             | +-            |               |                     | +        |       | + +      |          | +     | -                                                                                                    |
|                  | <u> </u>  |            |             | +             |               |                     | +        |       |          | -        |       |                                                                                                    |
|                  | -         |            |             | -             |               |                     | +        |       | + +      |          | +     | -                                                                                                    |
|                  | -         |            |             | +             |               |                     | +        | _     |          |          |       |                                                                                                    |
|                  | -         |            |             | +             |               |                     | +        |       |          |          | -     |                                                                                                    |
|                  |           |            |             | +             |               |                     | -        | -     | + +      |          | -     |                                                                                                    |
|                  | -         |            |             | -             |               |                     | -        |       |          | -        | -     |                                                                                                    |

|                     | Peça     | Def.            | Freq.      | Def.       | Freq.             | Soma           | la Qual.         | 2a Qual.             | Larg. | Metros |
|---------------------|----------|-----------------|------------|------------|-------------------|----------------|------------------|----------------------|-------|--------|
|                     |          |                 |            |            |                   |                |                  |                      |       |        |
|                     |          | 3               |            |            |                   |                |                  |                      |       |        |
|                     |          |                 |            |            |                   |                |                  |                      |       |        |
|                     |          | 3               |            |            |                   |                |                  |                      |       |        |
|                     |          |                 |            |            |                   |                |                  |                      |       |        |
|                     |          |                 |            |            |                   |                |                  |                      |       |        |
|                     |          |                 |            |            |                   |                |                  |                      |       |        |
|                     |          |                 | 2          |            |                   |                |                  |                      | 8     |        |
|                     |          |                 |            |            |                   |                |                  |                      |       |        |
|                     |          |                 |            |            |                   |                |                  |                      |       |        |
|                     |          |                 |            |            |                   | 5              | 3                | 2                    |       |        |
|                     |          |                 |            |            |                   |                |                  |                      |       | -      |
|                     |          | _               |            |            |                   | -              | _                |                      |       |        |
|                     |          |                 |            |            |                   |                |                  |                      |       |        |
|                     |          |                 | _          | _          | _                 |                | _                | -                    | -     |        |
|                     |          |                 |            |            | _                 | _              |                  |                      |       |        |
|                     |          |                 | _          |            | _                 |                | _                | -                    | -     |        |
|                     |          |                 | _          | _          | _                 | _              | _                |                      | -     | -      |
|                     |          |                 | _          | _          | _                 | _              | _                |                      | -     |        |
|                     |          |                 | _          |            | _                 |                |                  | _                    | _     |        |
|                     | 22.022   |                 |            | LIS        | STA DE CÓDI       | GOS DE DEFEITO | DS               |                      |       |        |
| 01 FURO 02          |          | FALHA NA AGULHA |            | 03 MALHA 0 | 03 MALHA CAIDA    |                | 04 RISCO PLATINA |                      |       |        |
| 05 RISCO AGULHAS 06 |          |                 | RISCO ÓLEO |            | 07 MANCHA OLEO 08 |                | 08 FALHA         | 08 FALHA DE ELASTANO |       |        |
| 09 FIO GROSSO 10    |          | 10              | FIO FINO   |            |                   |                |                  |                      |       |        |
|                     |          |                 |            |            |                   | 66             |                  |                      |       |        |
|                     |          |                 |            |            | PADROES D         | O ARTIGO CRU   | anne -           |                      |       |        |
| GRAMA               | TURA MIN | IMA             |            | 175.23     |                   | GRAMATURA M    | AXIMA            | 17                   | 18.77 |        |
| LARGURA MINIMA      |          |                 | 184.14     |            | LARGURA MAXI      | AM             | 18               | 187.86               |       |        |

**<u>OBS1</u>**: Para a ordem de produção você também poderá criar uma ordem de beneficiamento. Que tem a função de enviar o produto para tingimento após ser produzido. Quanto a criar a OB, basta clicar na opção no final da página "Criar OB". O restante dos passos para criação de OB você poderá observar no **POP-1901.0104**.

**OBS2:** A medida que as ordens de produção forem sendo finalizadas, você poderá ver o saldo e percas dos produtos de matéria prima. Basta clicar na opção "Saldo de Nfs por lotes". Observe:

POP Nº:

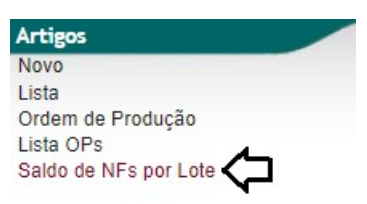

# 

### SALDO E PERCAS DE NOTAS FISCAIS POR LOTES

| Nota Fiscal | Lote | Produto             | Comprado<br>(Kg) | Usado (Kg) | Saldo (Kg) | (%)     | Percas<br>(Kg) | (%)    |
|-------------|------|---------------------|------------------|------------|------------|---------|----------------|--------|
| 123456      | 1120 | FIO ELASTANO        | 1.000,000        | 131,836    | 868,164    | 86,82   | -0,578         | -0,06  |
|             |      | FIO 100% ALGODAO OE | 10.000,000       | 3.164,092  | 6.835,908  | 68,36   | -13,890        | -0,14  |
| 123457      | 1121 | FIO 100% ALGODAO OE | 20.000,000       | 0,000      | 20.000,000 | 100,00  | 0,000          | 0,00   |
| 123458      | 1122 | FIO 100% ALGODAO OE | 5.000,000        | -4.839,207 | 9.839,207  | 196,78  | 0,000          | 0,00   |
| 123459      | 1123 | FIO 100% ALGODAO OE | 10.000,000       | 0,000      | 10.000,000 | 100,00  | 0,000          | 0,00   |
| 123459      | 1125 | FIO 100% ALGODAO OE | 10.000,000       | 0,000      | 10.000,000 | 100,00  | 0,000          | 0,00   |
| Total Geral | 5    |                     | 56.000,000       | -1.543,279 | 57.543,279 | 102,756 | -14,468        | -0,026 |